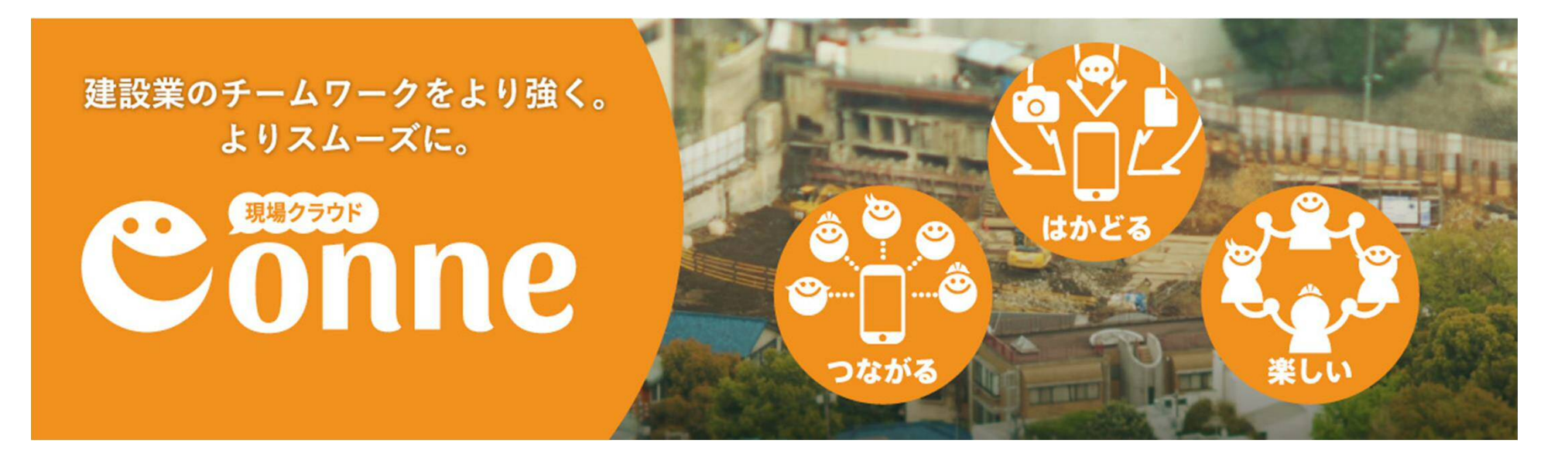

#### さあ、Conneをはじめよう!

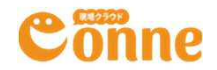

#### Conneはシンプルにつかえます

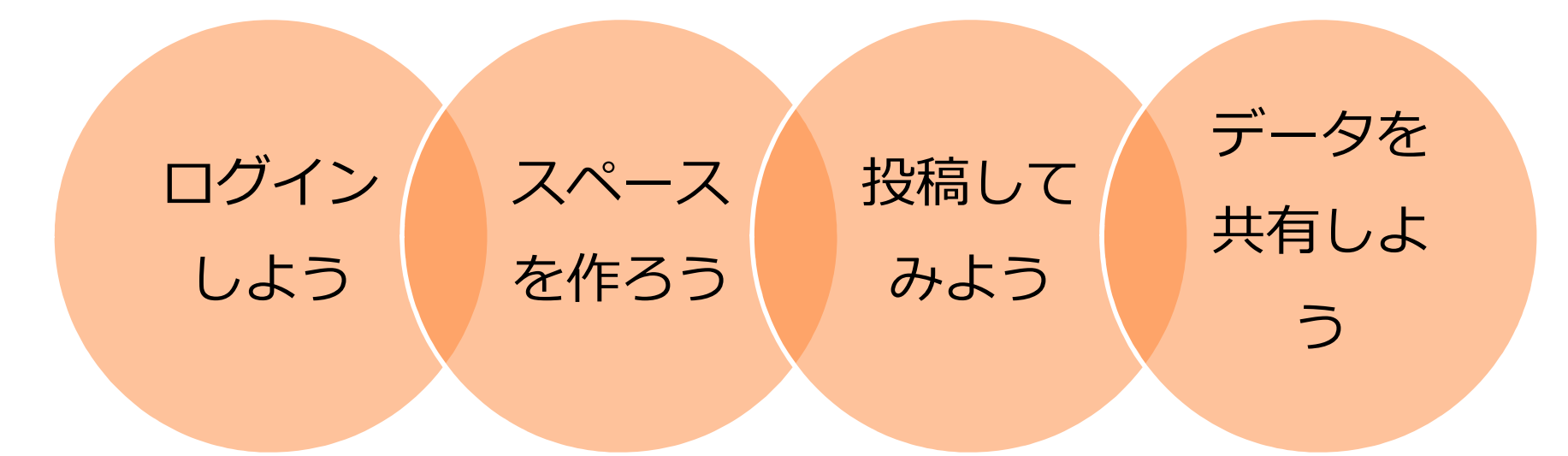

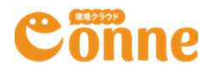

## ログインしてみよう

#### 利用開始メールにログイン情報が記載されてます

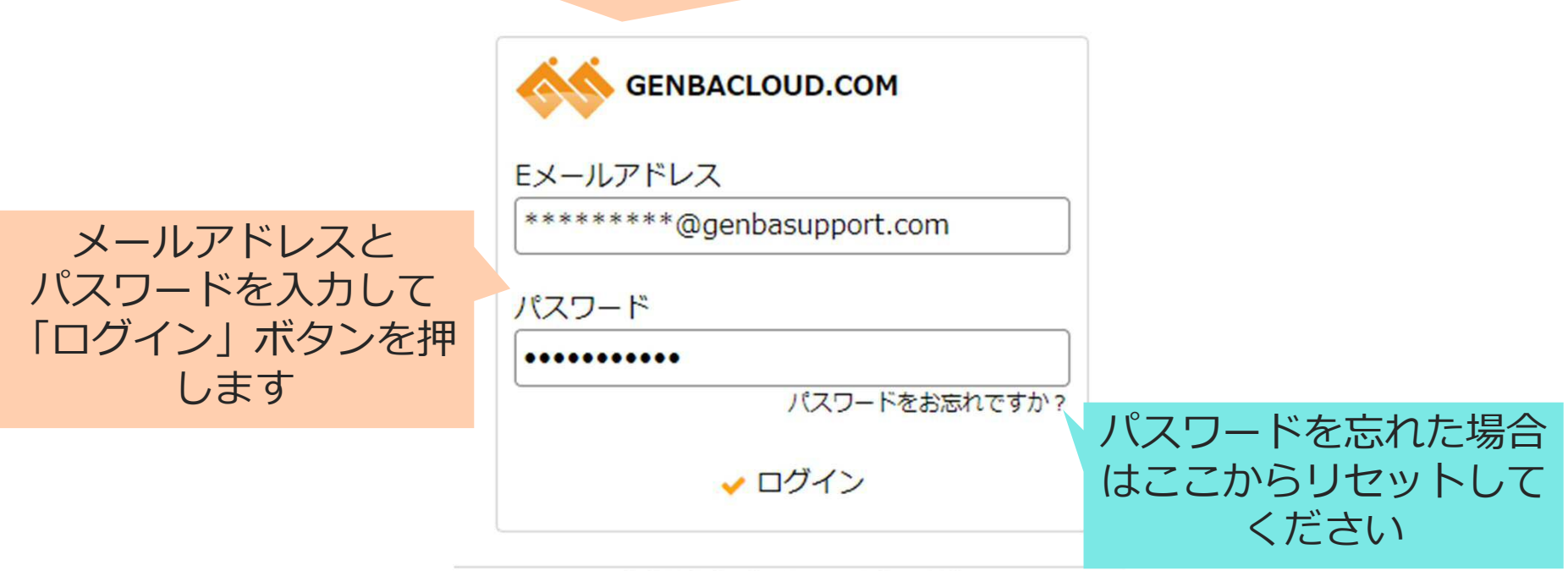

© 2015 Genba Support Co., Ltd.

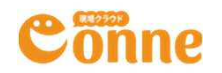

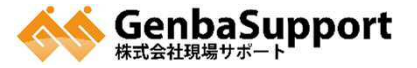

メニューを選択しよう

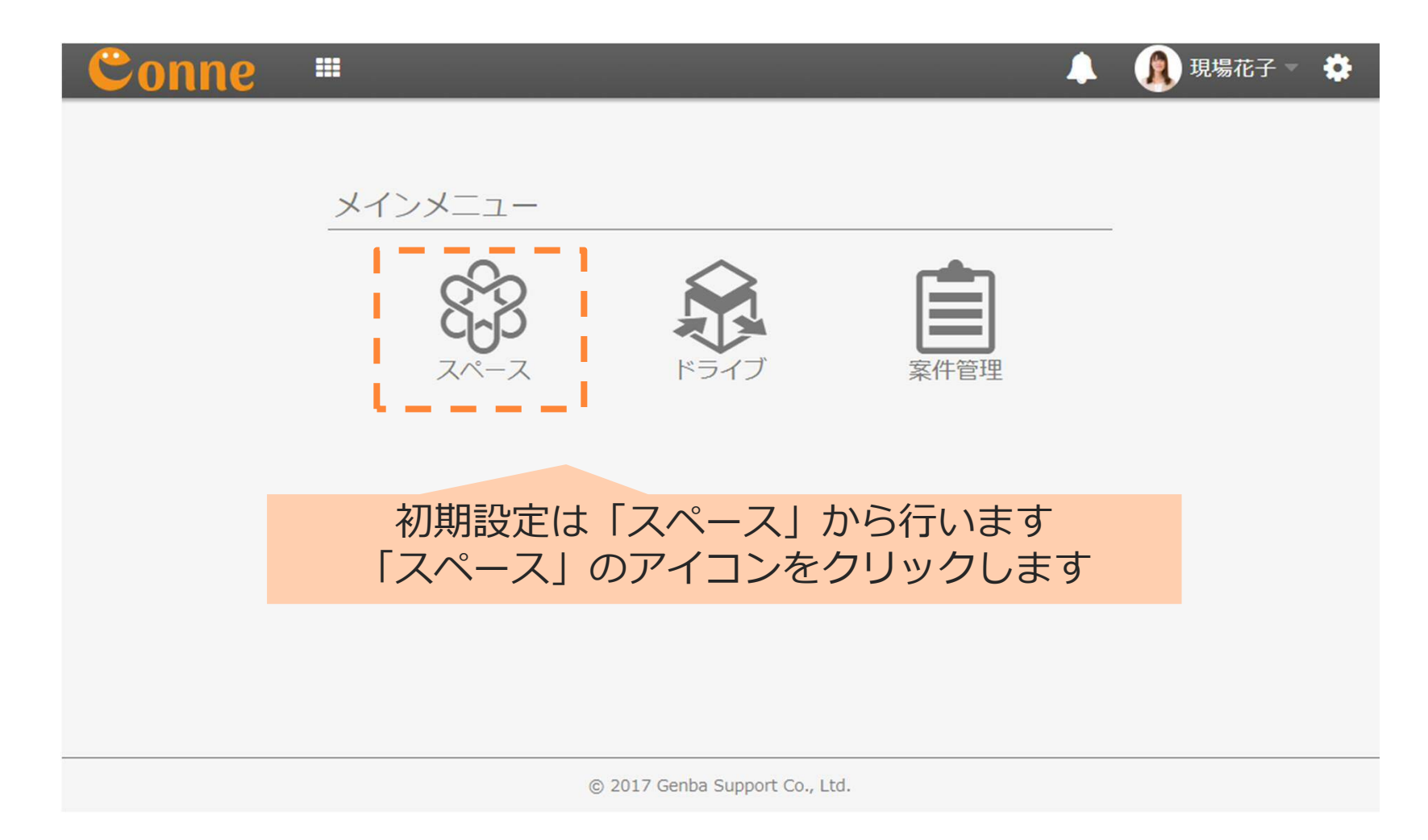

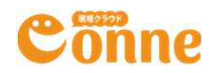

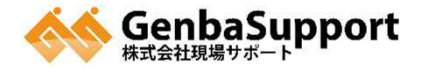

#### スペースを作ってみよう

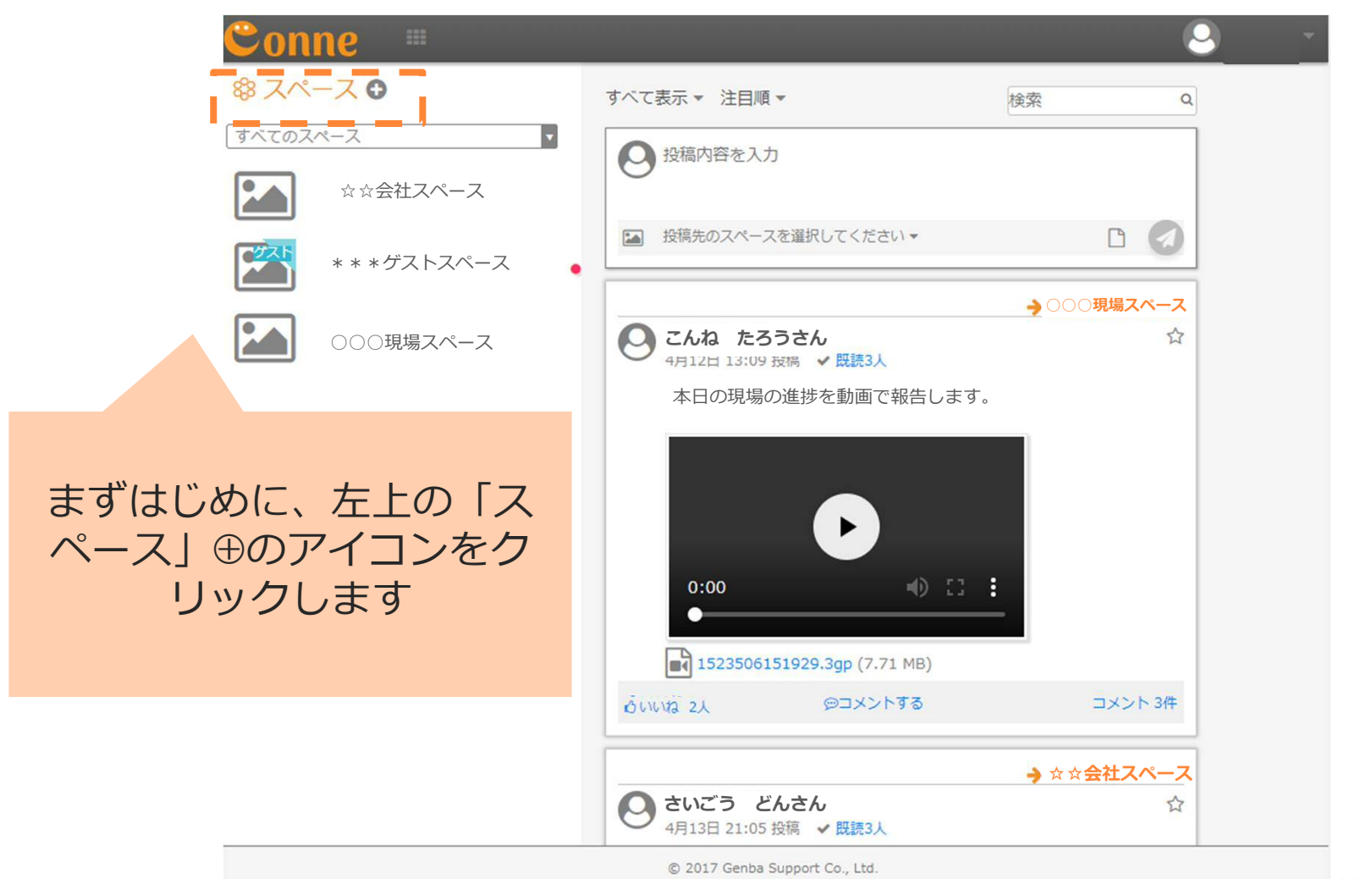

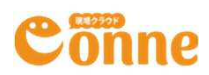

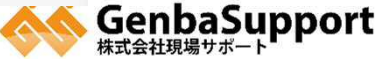

#### スペースの設定をしよう

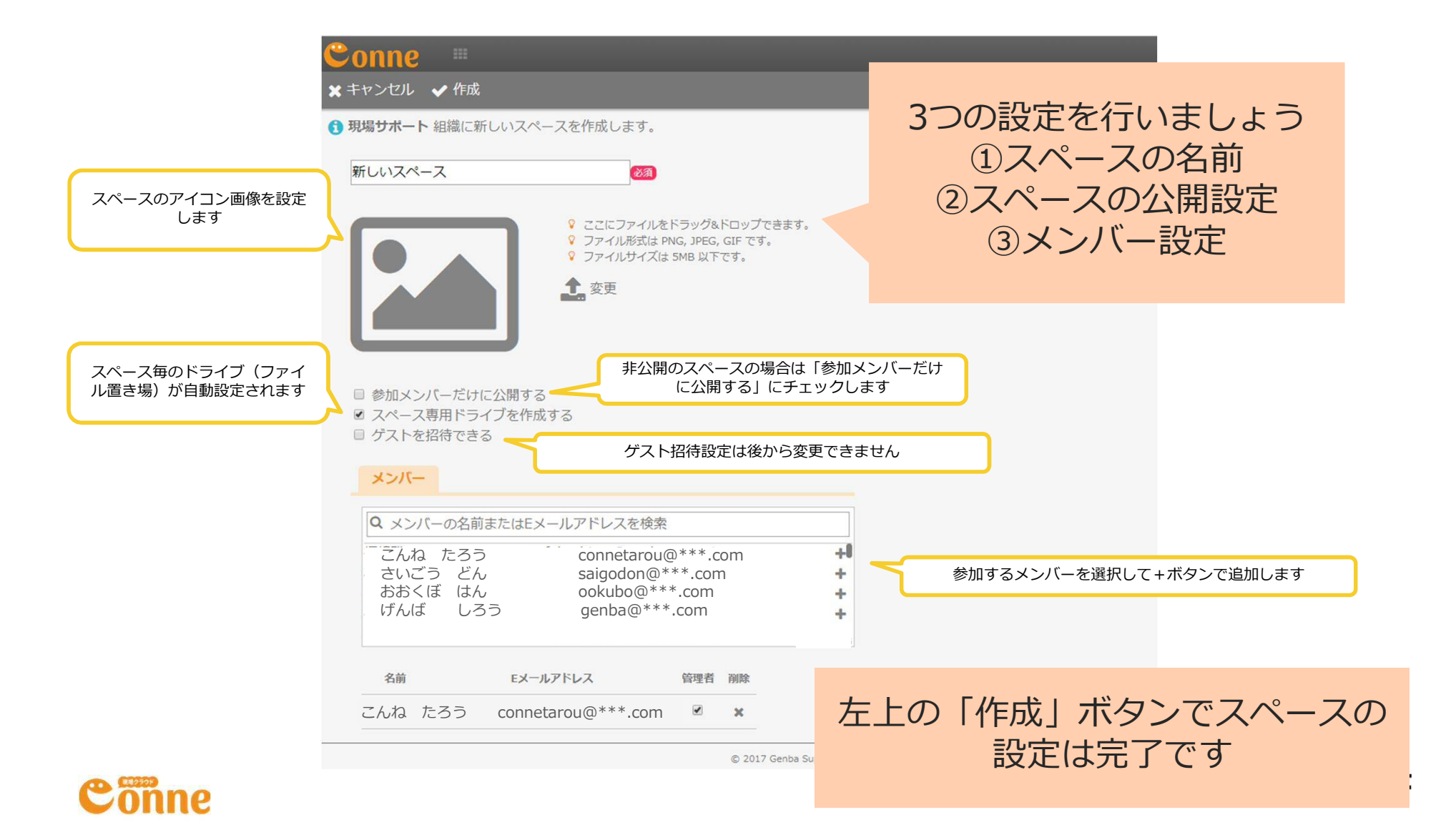

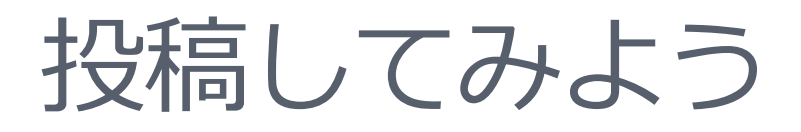

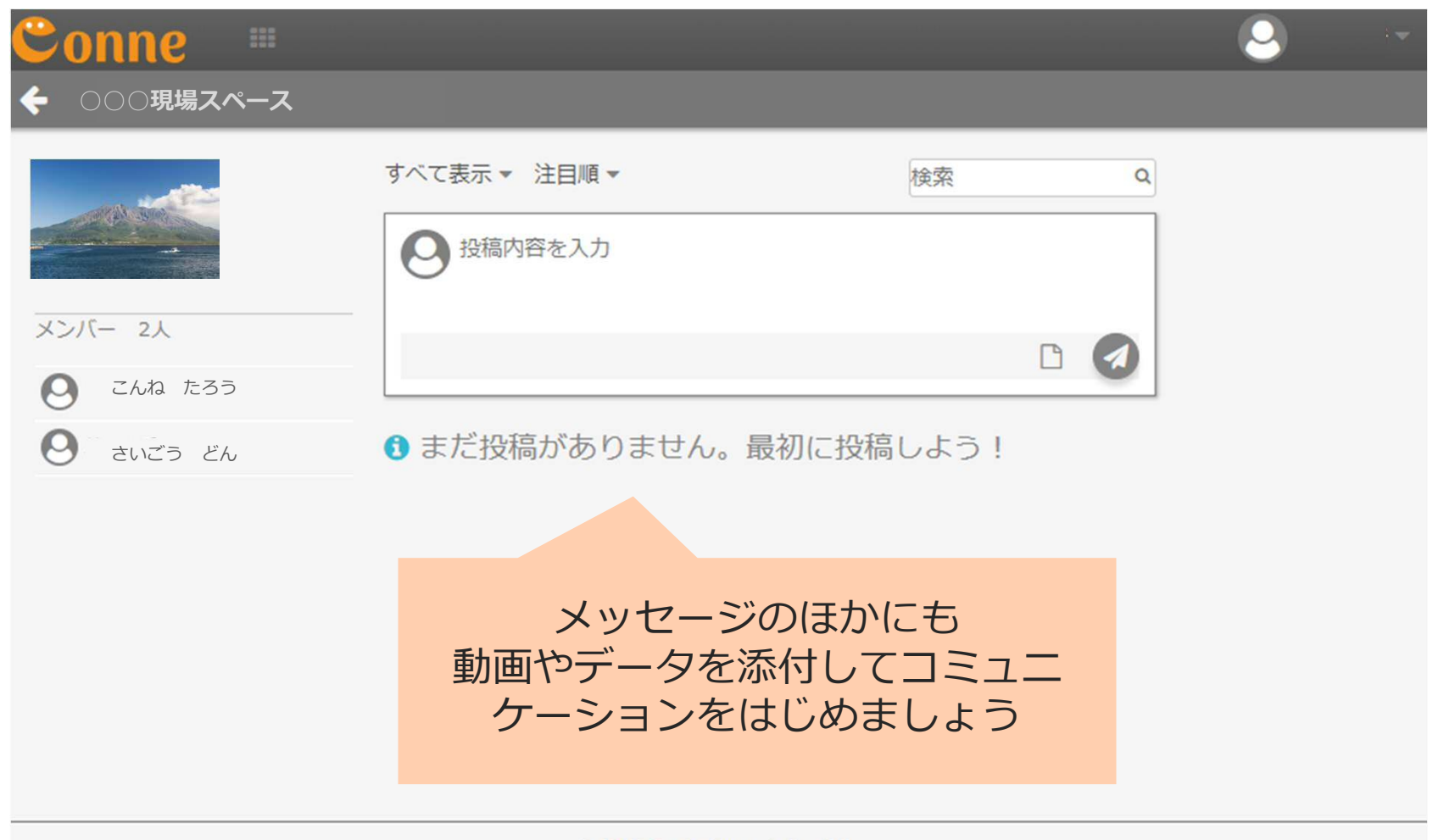

© 2017 Genba Support Co., Ltd.

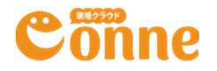

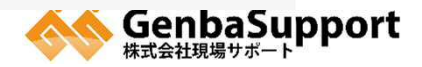

## コミュニケーションをとろう

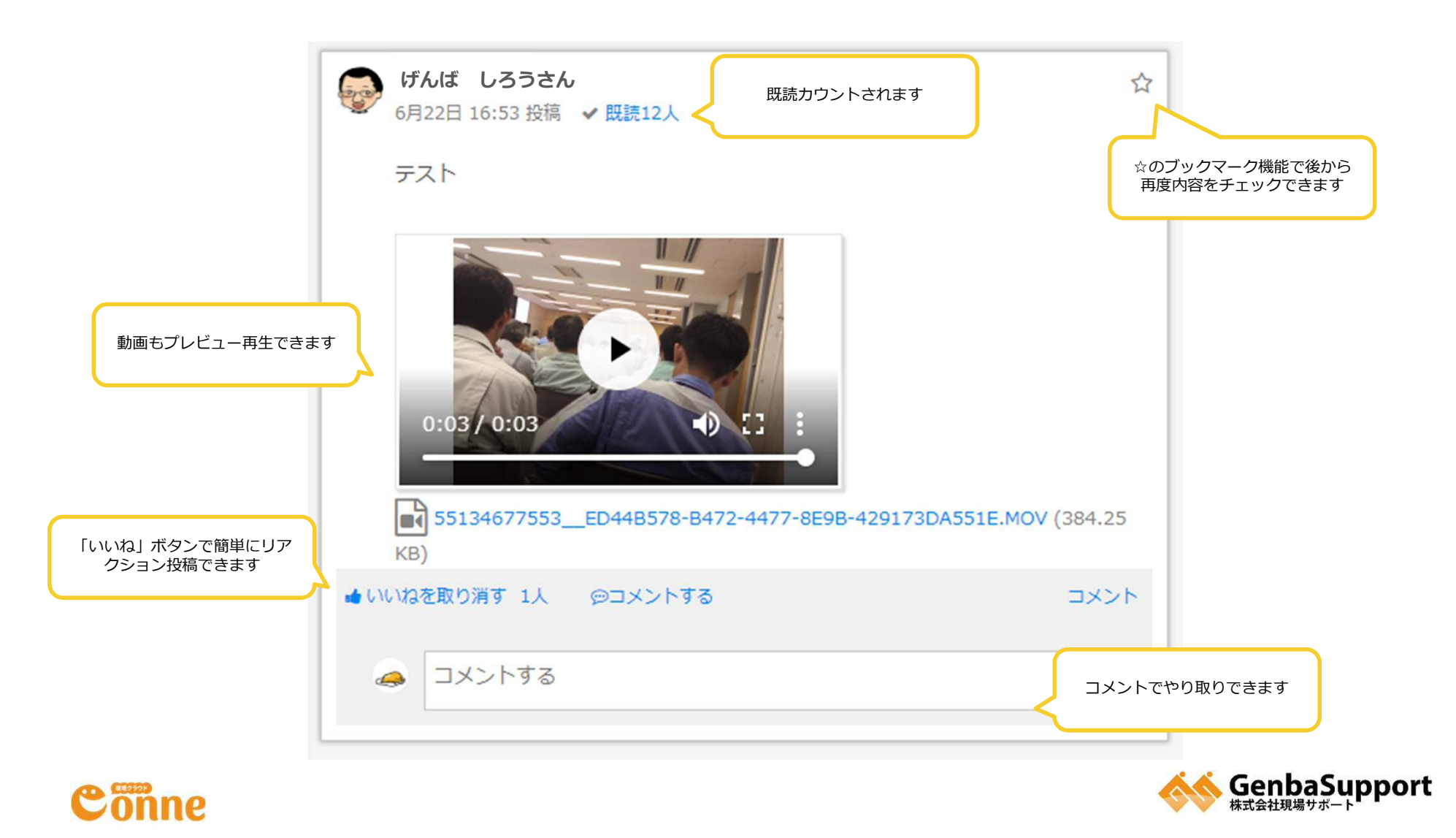

ファイルを共有しよう

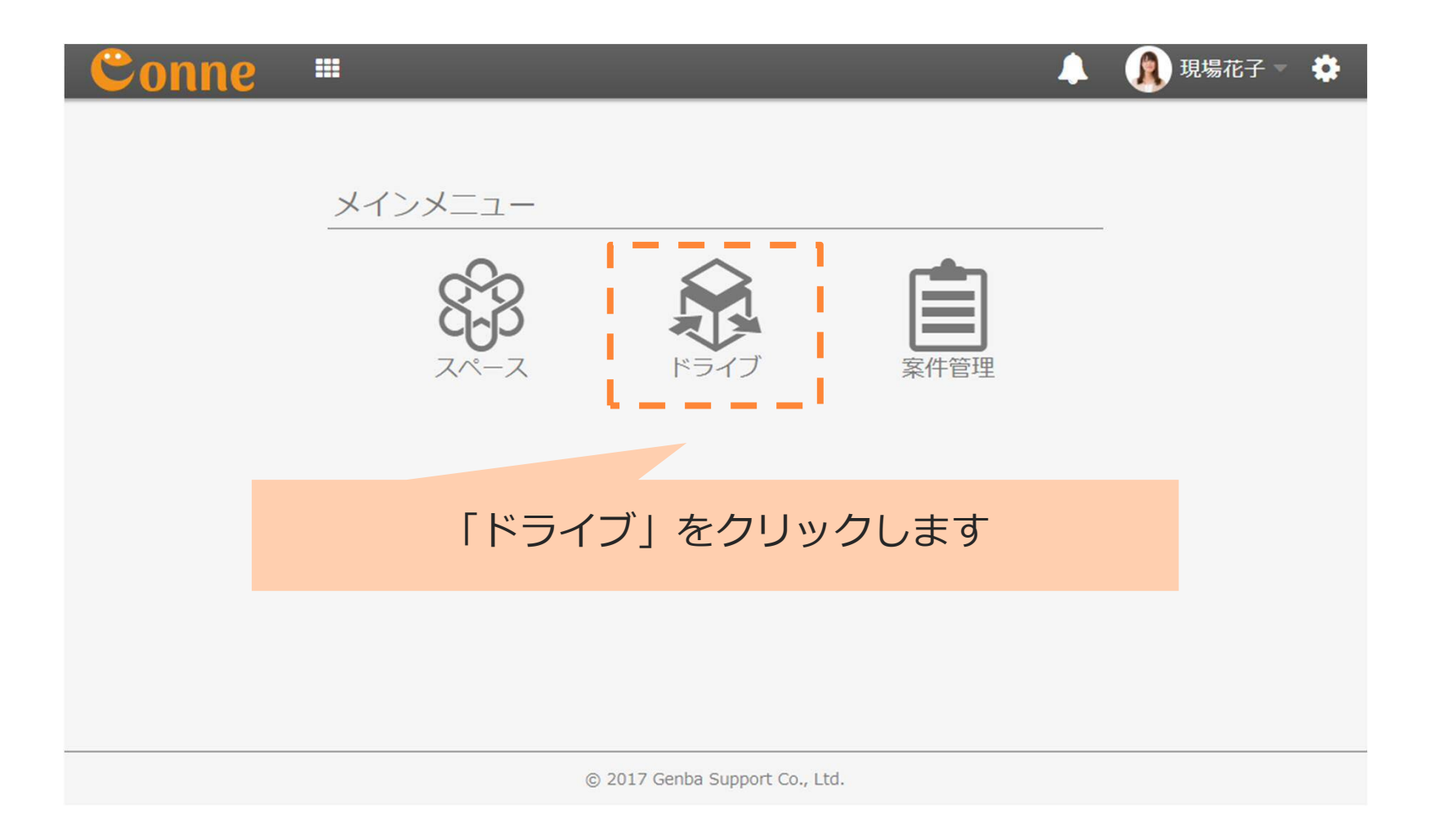

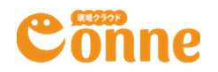

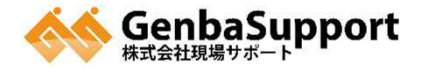

# ファイルをアップロードしよう

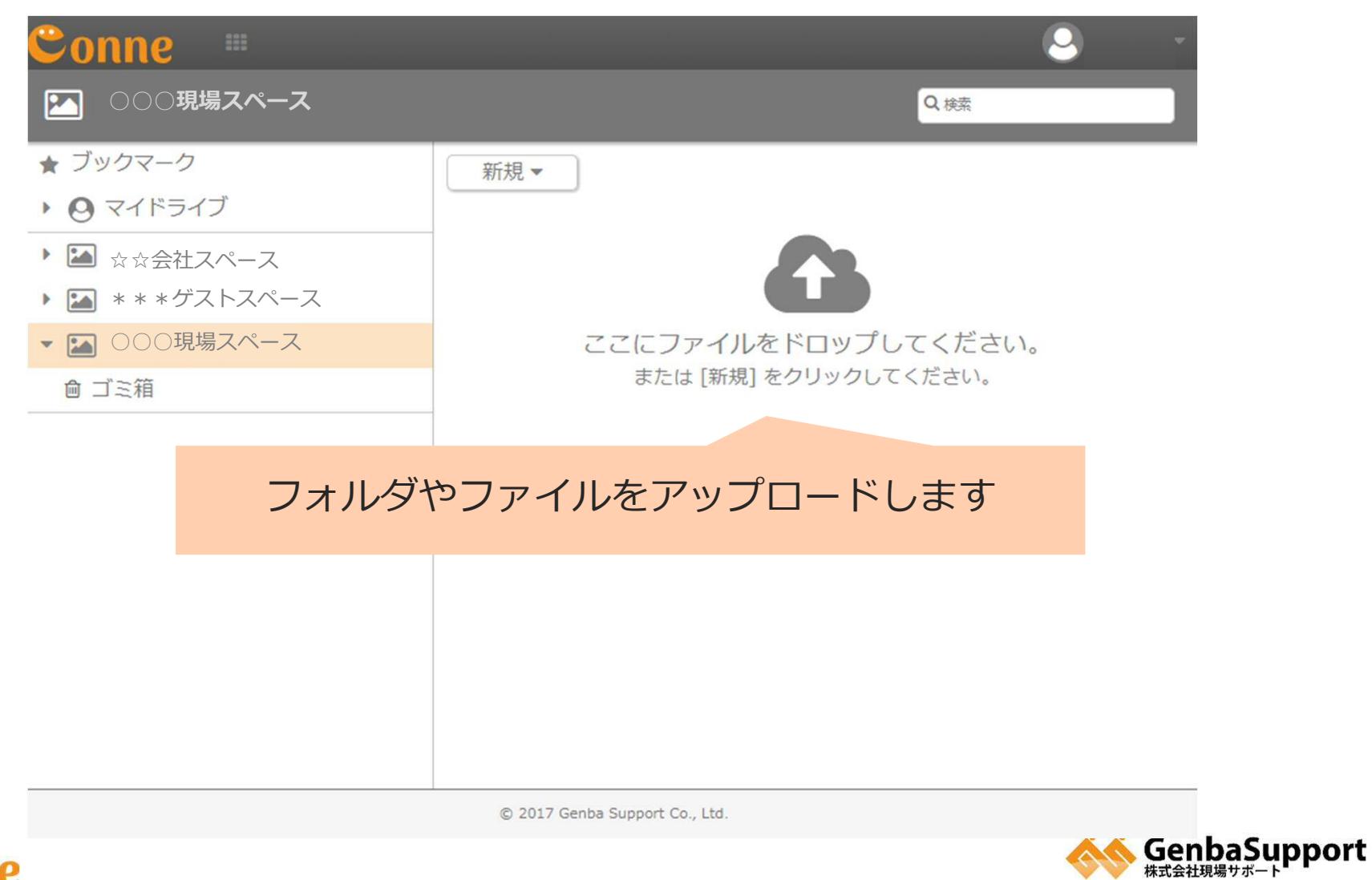

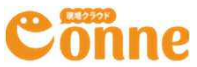

## データを管理しよう

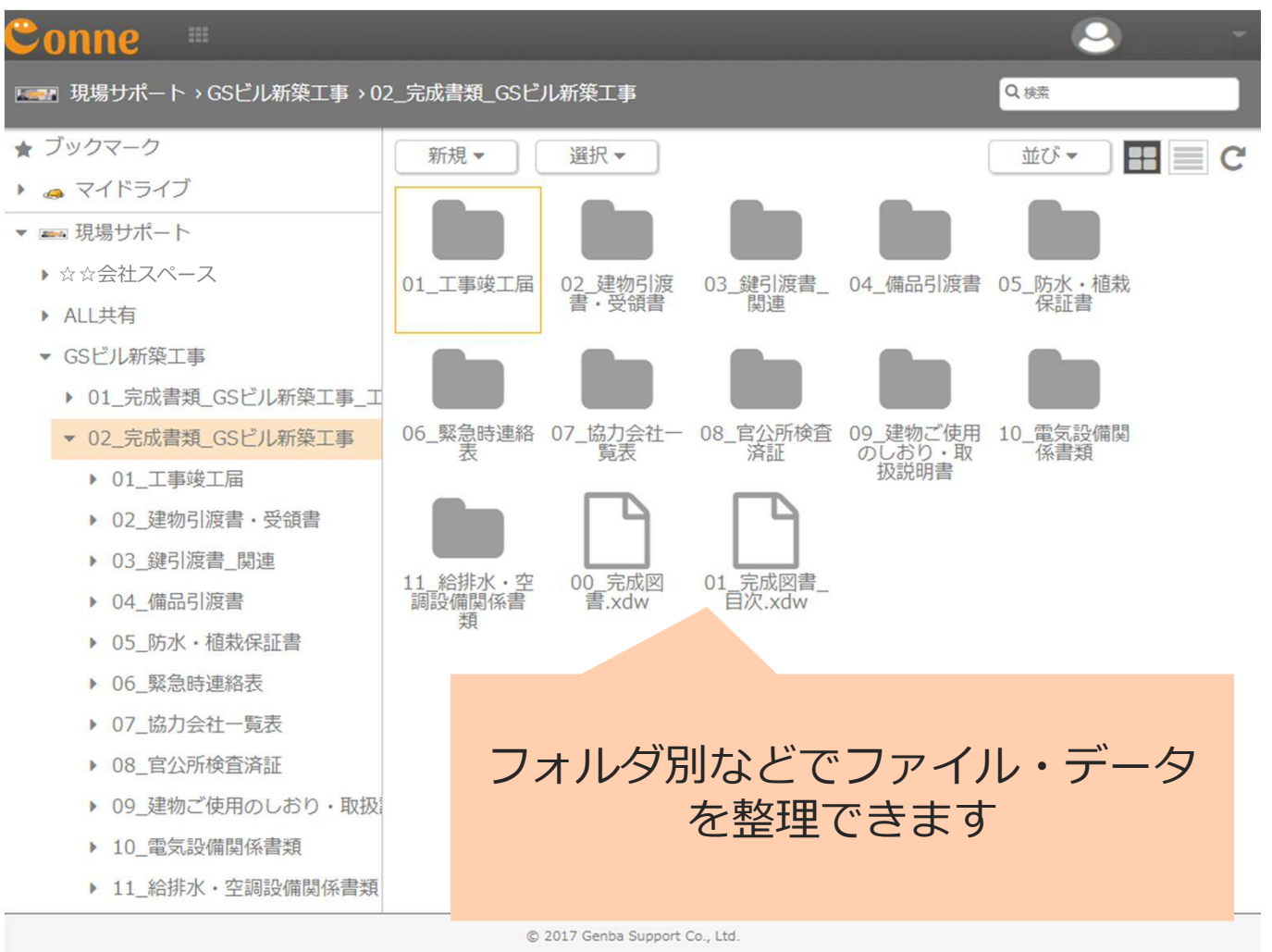

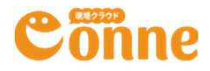

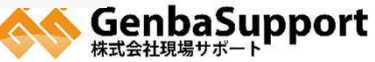